## How to make an in-app payment on Weduc

Once you are logged on to your app follow the steps below

- Tap "access Weduc payments"
- Tap on the child's name who you are making a payment for
- > A new screen will load Weduc Payments
- Under Weduc payments purse all available purchases are shown
- To pay for Breakfast/Tea Time Club Club tap "Booking available"

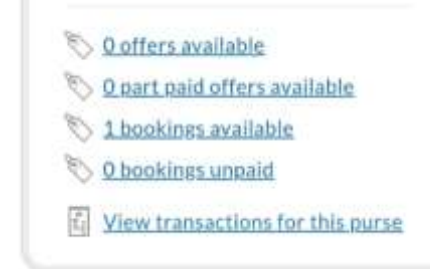

- All available bookings are now listed
- ➤ Tap "View"
- Booking details are now visible
- Tap on each day to add to your basket.

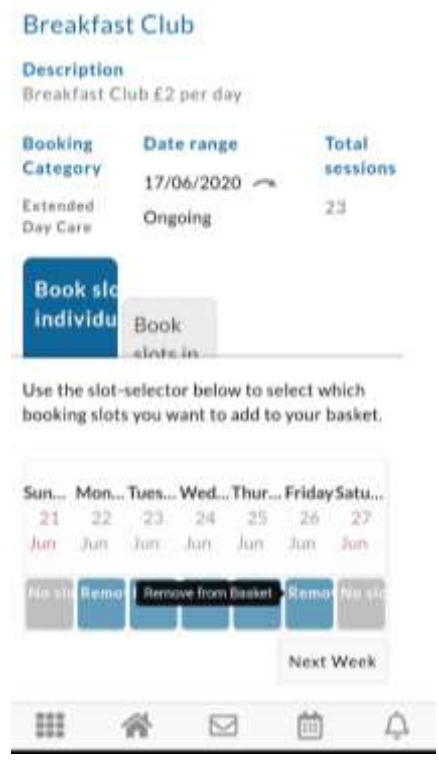

- Once you have selected all the dates to be paid tap "View basket" at the top of the page.
- Check all the information is correct, then tap "Checkout" at the bottom of the page.

Confirm total to pay and tap "Checkout"

| BREAKFAST CLUB        | REMOVE |
|-----------------------|--------|
| m<br>633799007206727  | 982 🗙  |
| 25/06/2020            | ×      |
| 07:45 ~ 08:45         |        |
| £2.00                 |        |
| Amount from<br>purse: | £0.00  |
| Total:                | £2.00  |

- Select your payment card type by tapping on the icon, then tap "Proceed"
- Fill in your card details on screen
- > You have the option to safe the card details if you wish to.
- ➤ Tap " Pay now"